# 243

# **QUICK START USER GUIDE**

# 快速启动用户指南

#### MATERIALS

### 材料

243 Gauge and ECP-M Probe with EM-1 Guide OI certified Zn/Fe calibration standard set. 234 仪器, ECP-M 探头带 EM-1 探针, 0I 认证, 铁/锌标准测试块

### **OPERATING SPECIFICATIONS**

#### 操作规范

| Coating/Substrate | <b>Coating Measurement Range</b> |
|-------------------|----------------------------------|
| 涂层/基体             | 涂层测量范围                           |
| Zn/Fe             | 0 to 1.5 mil/38 um               |
| 锌/铁               | 0 到 1.5 mil/38 um                |

### MEMORY STRUCTURE

### 内存结构

- Locations 51 to 99 acailable
- 位置:51至99
- 注:实际存储位置是25-99
- Current location shown in the upper left of display
- 存储位置显示在显示屏的左上角
- Stores readings and correspinding statistics, Condctivity Factor(CF) and Offset(OF)
- 储存数据和相对应的统计,导热系数和偏移量

#### **CONDUCTIVITY FACTOR(CF)**

导热系数(CF)

- Compensates for sample plating properties
- 补偿样品电镀性能
- Used when readings differ from known value
- 在读取到的数据和已知值不同的时候使用
- CF=Desired reading/Actual Reading
- CF=所需读数/实际读数
- Range is 0.5 to 4
- 范围从 0.5 到 4

### OFFSET

抵消

- Subtracted from reading
- 从读取数据里减去
- Range is 0.0 to 1.5 mil/38 um
- 范围是 0.0 到 1.5 mil/38 um

### LOW BATTERY

电池电量过低

- **BAT** displays in lower right corner
- 蝙蝠显示在右下角
- Replace battery with 9V alkaline type
- 用 9V 碱性电池更换

# SAMPLE FOR MEASUREMENT

样品测量

- Must be clean and free of surface defects
- 必须清洁,无表面缺陷

### **MEASURE MODE**

#### 测量模式

| MODE       | DISPLAY  | MEASURE MENT                                                      |
|------------|----------|-------------------------------------------------------------------|
| 模式         | 显示       | 测量状态                                                              |
| Regular    | Numberic | Last reading passed to STATS                                      |
| 常规         | 数字       | 最后一个数据读取后转到开始                                                     |
| Continuous | InF      | Probe in air, no reading                                          |
| 连续         | 悬空       | 探头在空气中,没有读数                                                       |
|            | Numeric  | Probe on part, continuous reaing not passed to STATS              |
|            | 数字       | 探头接触到工件,继续数据读取,不转到开始                                              |
| Scan       | ScAn     | Probe in air, no reading                                          |
| 扫描         | 扫描       | 探头在空气中,没有读数                                                       |
|            | Numeric  | Probe moved across part for aoorox. 10 sec., average value passed |
|            | 数字       | to STATS                                                          |
|            |          | 探头在工件上接触大概 10 秒后,转为开始                                             |
|            | dOnE     | Beeps once, lift probe                                            |
|            | 完成       | 一旦发出蜂鸣声,提起探头                                                      |

### USING THE GAUGE

#### 使用仪器

| 1. Connect ECP-M probe and power gauge on.                                                     |
|------------------------------------------------------------------------------------------------|
| ECP-M 探头和仪器连接。                                                                                 |
| 2. Software version shown in the upper left of display and model 243 in the center of display. |
| 软件版本显示在显示屏的左上角和 243 型号显示在显示屏的中心。                                                               |
| 3. Then memory location number is shown in the upper left of display and last reading in the   |
| center of display.                                                                             |
| 内存位置显示在显示屏的左上角,最后读数在显示屏的中心显示。                                                                  |
| 4. Select Measure Mode as shown below.                                                         |
| 选择测量模式如下所示。                                                                                    |
| 5. Select Memory Location as shown below.                                                      |

选择内存位置如下所示。

### 上海耀壮检测仪器设备有限公司 www.yaozhuang17.com.cn 电话: 021-51086370 , 13818810982 , 联系人: 路先生

6. Select Units as shown below.

选择单位,如下图所示。

7. Calibrate system as shown below.

校准仪器如下所示。

- 8. Select Conductivity Factor and Offset as shown below. 选择导热系数和偏移量,如下图所示。
- 9. Place probe firmly on a flat area of the part to make a measurement. 将探头放在平整区域进行测量。

### SELECTING MEASURE MODE

### 选择测量模式

1. Press C/M to toggle between Regular, Continuous, and Scan.

按C/M键测量模式在常规、连续、扫描之间切换。

注: 当探头接触工件,显示屏显示数字,仪器没有发出蜂鸣声,提起探头,仪器显示"InF", 此测量模式为连续; 当探头接触工件,显示屏显示数字,仪器发出蜂鸣声,提起探头,仪器 显示最后一次测量数据,此测量模式为常规; 没有扫描模式

### SELECTING MEMORY LOCATION

### 选择存储位置

- Press SET, location number and ENTER 按 SELECT 键, 输入存储位置的数值, 再按 ENTER 键
- Or press SET to scroll and ENTER to select.
   或者按 SELECT 键滚动存储位置和 ENTER 键选择存储位置

# SELECTING UNITS

### 选择单位

- 1. Press UNITS to toggle between MIL (mil=1/1000 in) and UM (micrometer) 按 UNITS 键单位在 mli 和 um 之间转换
- 2. Units appear on right side of display 单位在显示屏的右上角显示

### CALIBRATE SYSTEM

### 仪器校准

- Press CAL and place probe on bare steel sample 按 CAL 键,将探头与第一(零点)圆形试块紧密接触;
- When reading stabilizes, press ZERO.
   当读数稳定后,按 ZERO 键 。
- Lift probe from sample. A confirmation beep will sound. 探头从试块上提起,仪器发出蜂鸣声,显示 0.0
- 4. Press \* CAL and place probe on 0.2 mil /5 um standard.
  按 3 键,再按 CAL 键,仪器左角显示 C1,将探头放在第二(0.2mil/5um)试块上
- 5. When reading srabilizes, type value, press ENTER. 当仪器显示出数值,按数值键输入试块上的标准值,按ENTER键,仪器左上角显示 C2

- 6. Place probe on 0.8 mil/20 um srandard. 将探头放在第三(0.8mil/20um)试块上
- 7. When reading srabilizes, tyge balue, press ENTER. 当仪器显示出数值,按数值键输入试块上的标准值,按 ENTER 键,仪器左上角显示 b
- 8. Place probe on infinite srandard. 将探头放在第四(INFINITE)试块上
- 9. When reading stabilizes, press ENTER 当显示值稳定后,按ENTER 键
- 10. **CF** shown in the upper left of display and current CF in the center of display. (Default is 1.00) 默认 CF 显示在显示屏左上方,当前 CF 显示在中间(默认值是 1.00)(这个步骤忽略,不用操作)
- To accept value, press ENTER
   接受此数值,按ENTER键 (这个步骤忽略,不用操作)
- 12. Gauge returns to measurement mode. 仪器返回到测量模式

# SELECTING CONDUCTIVITY FACTOR (CF) MANUALLY 手动选择导热系数(CF)(出厂已经设置好,请勿操作)

- 1. Press \* **1 2 ENTER** 按\* **1 2** 输入
- 2. CF shown in the upper left of display and current CF in the center of display.(Default is 1.00) 默认 CF 显示在显示屏左上方,当前 CF 显示在中间(默认值是 1.00)
- 3. To retain press ENTER. Or type new value, **0.5 to 4**, and press ENTER 保留按 ENTER 键。或者键入新值, **0.5~4**, 然后按 ENTER 键
- After entry, a CF is applied to all subsequent readings at a memory location.
   输入后, CF 应用于所有后续数据的内存位置
- 5. Gauge returns to measurement mode. 仪器返回到测量模式。

# SETTING CONDUCTIVITY FACTOT (CF) WITH PART

设置导热系数(CF)的部分(出厂已经设置好,请勿操作)

- 1. Press CLA
- 按 CLA 键
- 2. Place probe on part of known thickness
- 把探头放在已知厚度的一部分
- 3. When reading stabilizes, type value, press ENTER 当读数稳定后,输入值,按 ENTER 键
- 4. A CF is computed automatically and is applied to all subsequent readings at a memory location CF 是自动计算并应用于所有后续数据的内存位置
- 5. Gauge returns to measurement mode.

仪器返回到测量模式。

SETTING OFFSET (OF) 设置偏移量(出厂已经设置好,请勿操作) 1. Press \* UNITS.

#### 按\* UNITS 键

- 2. **OF** shown in the upper left of display. **OF** 在显示屏的左上方显示
- Type desired numeric value, press ENTER.
   输入所需数值,按 ENTER 键。
- 4. After entry, an Offset is applied to all subsequent readings at a memory location 输入后,偏移量被施加到所有后续读数的存储位置
- 5. Gauge returns to measurement mode 仪器返回到测量模式

#### SELECTING STATS

#### 统计数据

1. Use the following keystrokes to display statistics of the stored readings at a memory location. 使用下面的按键显示统计数据存储数据的内存位置。

| STATISTIC          | PRESS KEY |
|--------------------|-----------|
| 统计                 | 按键        |
| Number of readings | N(9)      |
| 数据的数量              |           |
| High               | HIGH(4)   |
| 高                  |           |
| Low                | LOW(5)    |
| 低                  |           |
| Mean               | MEAN(7)   |
| 平均                 |           |
| Standard Deviation | S.D.(8)   |
| 标准偏差               |           |

2. To clear all statistics of a memory location, location, press CLEAR, and CLEAR again, while a statistic is displayed.

要清除掉某个记忆单元所有的数据,当数据显示后,按 CLEAR 键后,再按 CLEAR 键

#### 如果您无法完成对仪器的校准,请尝试一下操作:

开启 CMI243,按\*9191 以及 ENTER 键。该操作会重设仪器为出厂设置,并自动关闭。(此时 仪器内所有客户校准和统计数据会全部被清除。) 再次开启仪器,仪器会显示 nCAL,此时仪器 无法进行测量,需进行一次校零恢复测量。

再次开启 OXFORD-243,按\*111 以及 ENTER 键。该操作会自动调谐探头,仪器自动关闭。 开启 OXFORD-243,并根据上述校准操作说明重新校准仪器。

#### CONTACT OICM

Support/Sales: 831-439-9729(USA) Email <u>cmsales@oxinst.com</u> www.oxford-instruments.com User Guide Part Number 51-98-3090-00019 Rev.G